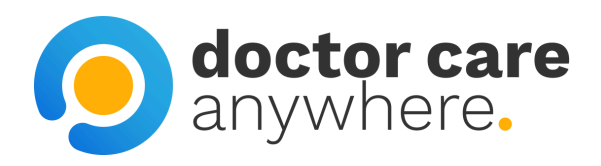

# How To Add Dependants Under 18 To Your Account

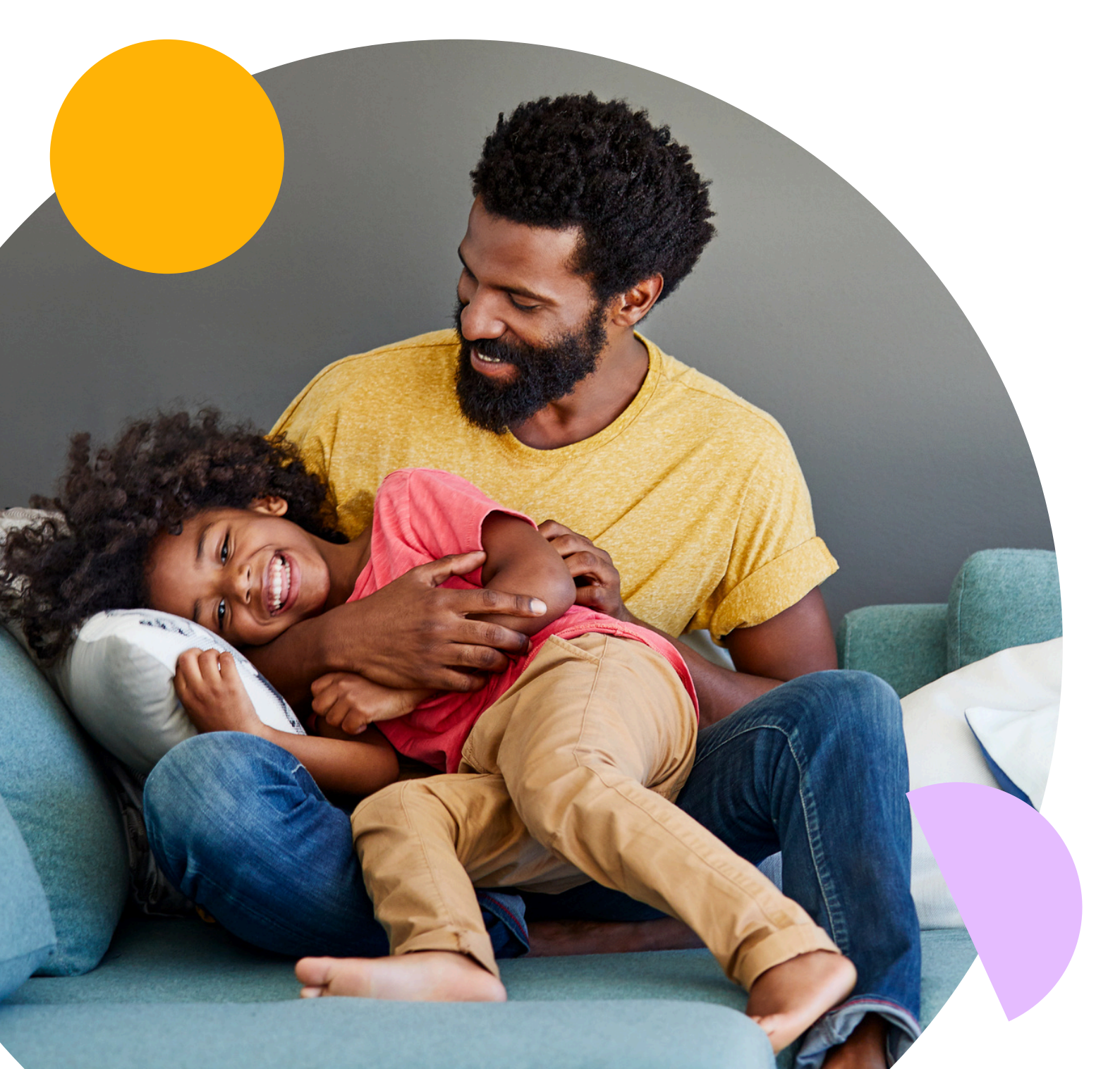

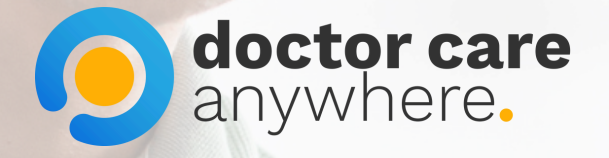

### 1. Click on the 3 lines in the top right corner.

1 5G 61

=

>

>

7

Uploads

A

Medical Hist

#### Book an appointment

Ē

Appointments

+

Prescriptions

Hi, Viktoria.

Video and phone appointments available 24/7, all year round. We've got just the clinician for you.

What can we help you with?

#### My Health

16:01

Modern life is complicated - we've created a health and wellbeing toolkit to help guide you through it

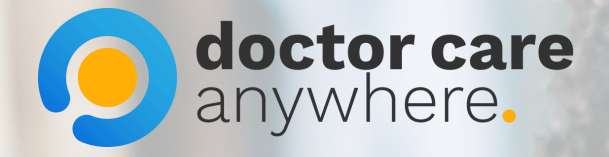

### 2. Select 'My profile'.

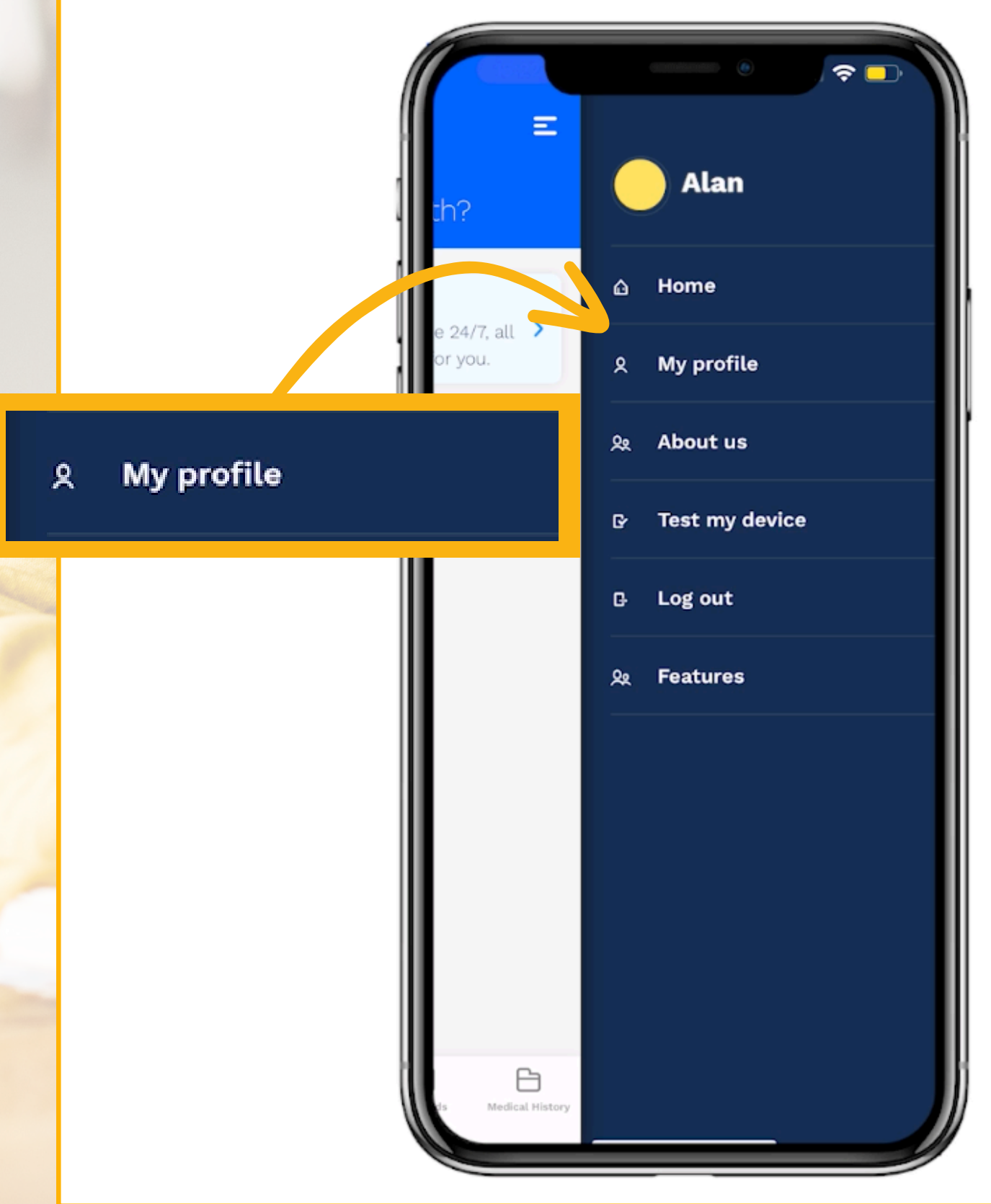

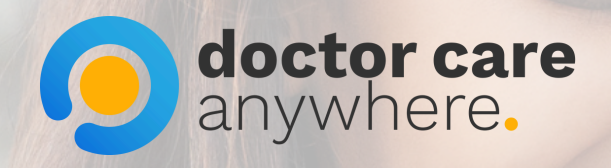

### 3. Select 'Manage my account'.

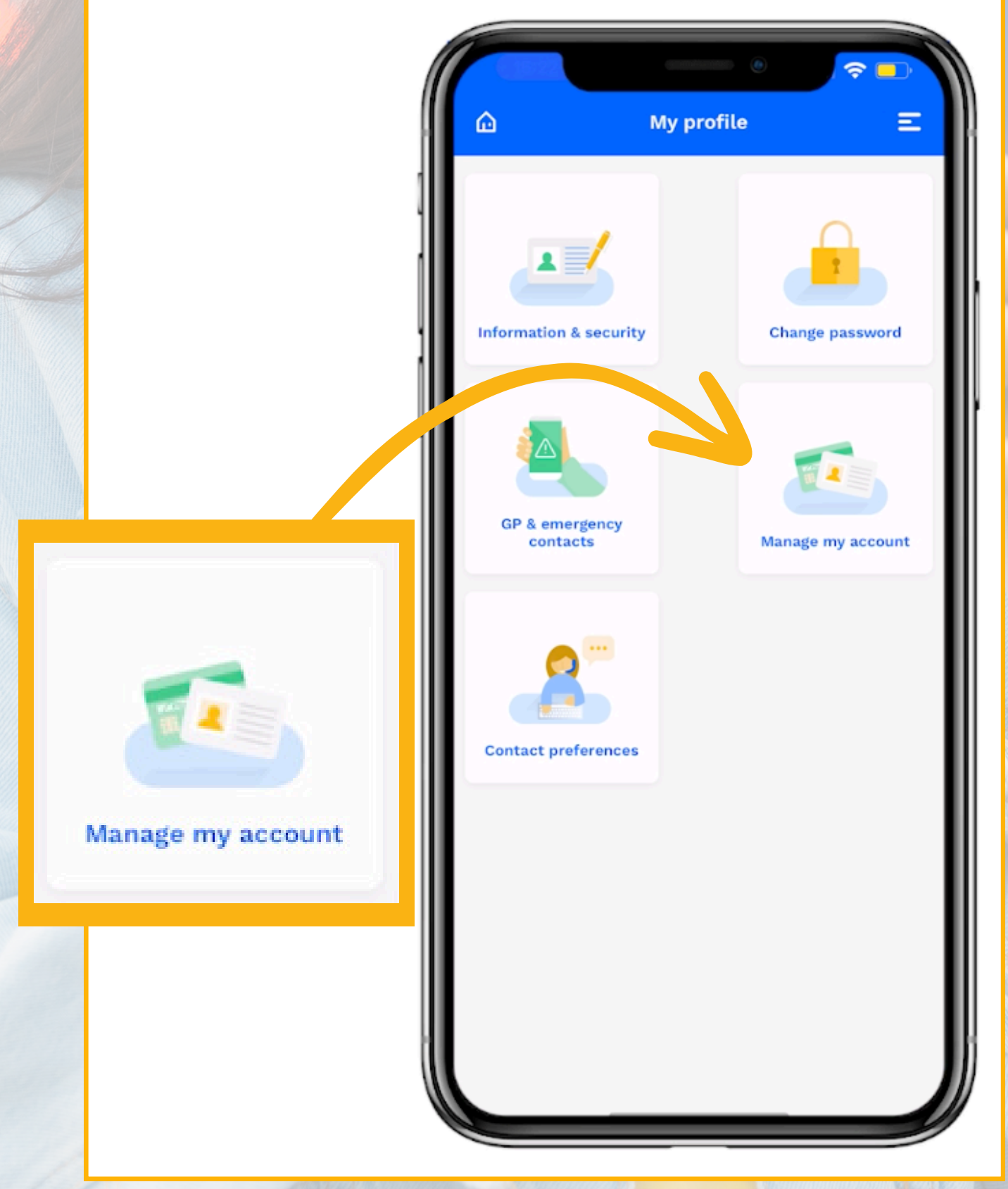

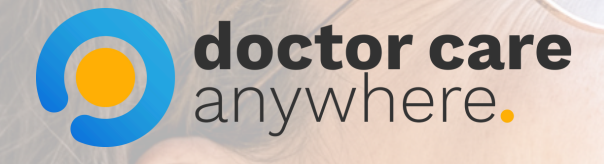

# 4. Select 'Add family member' and 'Add child (under 18)'.

|                      | Manage my account                       |
|----------------------|-----------------------------------------|
|                      | (B)<br>Plan summary                     |
|                      | testemail@gmail.com<br>Worldwide Annual |
|                      | Diagnostics: Available                  |
|                      | (2)<br>People covered by membership     |
|                      | This account is for <b>20</b> people    |
| Add adult (over 18)  | Alan                                    |
| Add child (under 18) | Add family member                       |
| C                    | ancel Done                              |
|                      | Add adult (over 18)                     |
|                      |                                         |

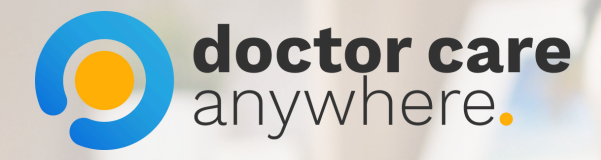

## 5. Fill in details accordingly and click 'Done' once ready.

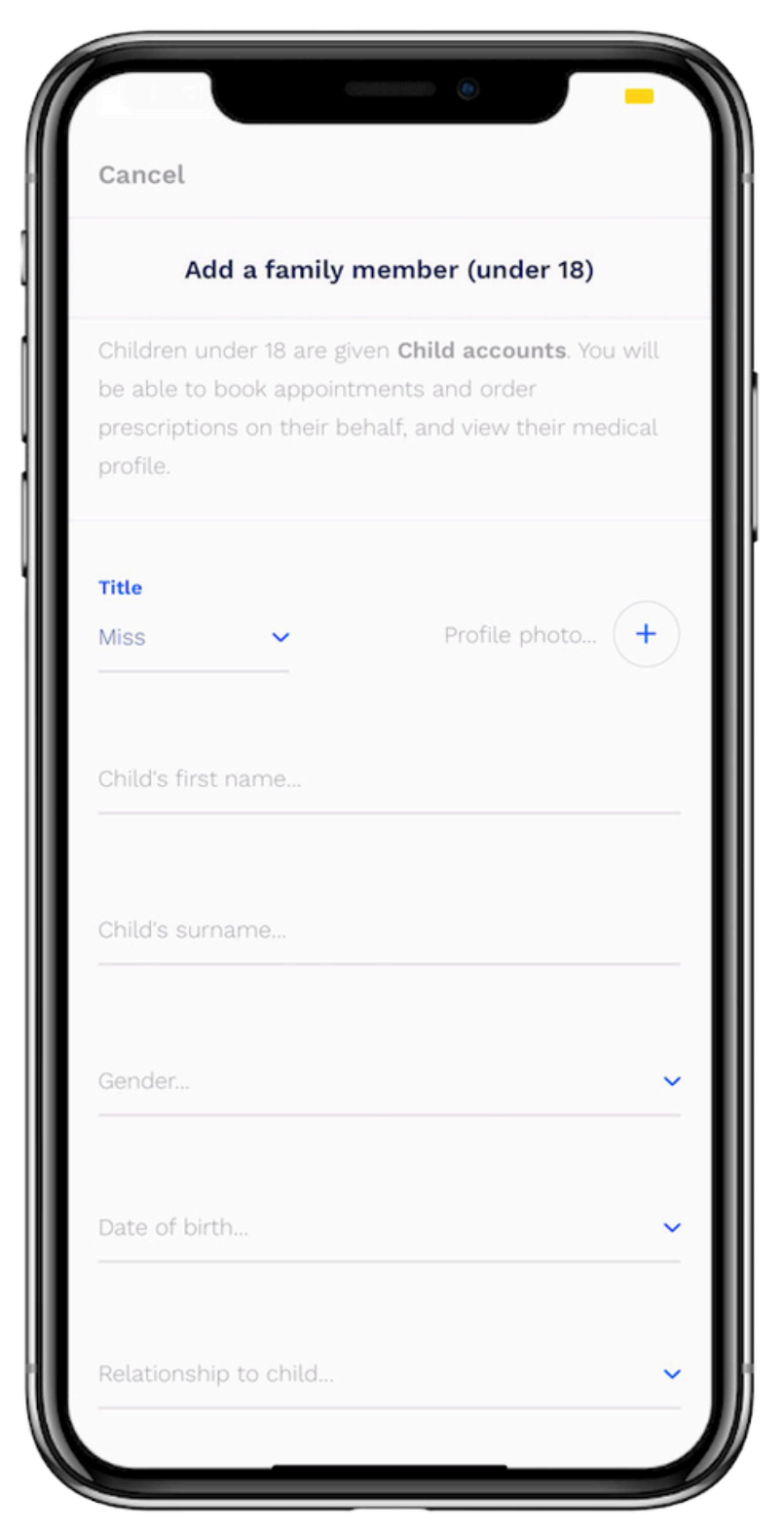

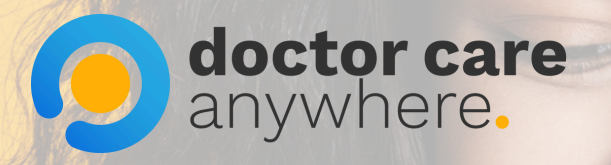

## 6. Select 'Upload document' to prove guardianship.

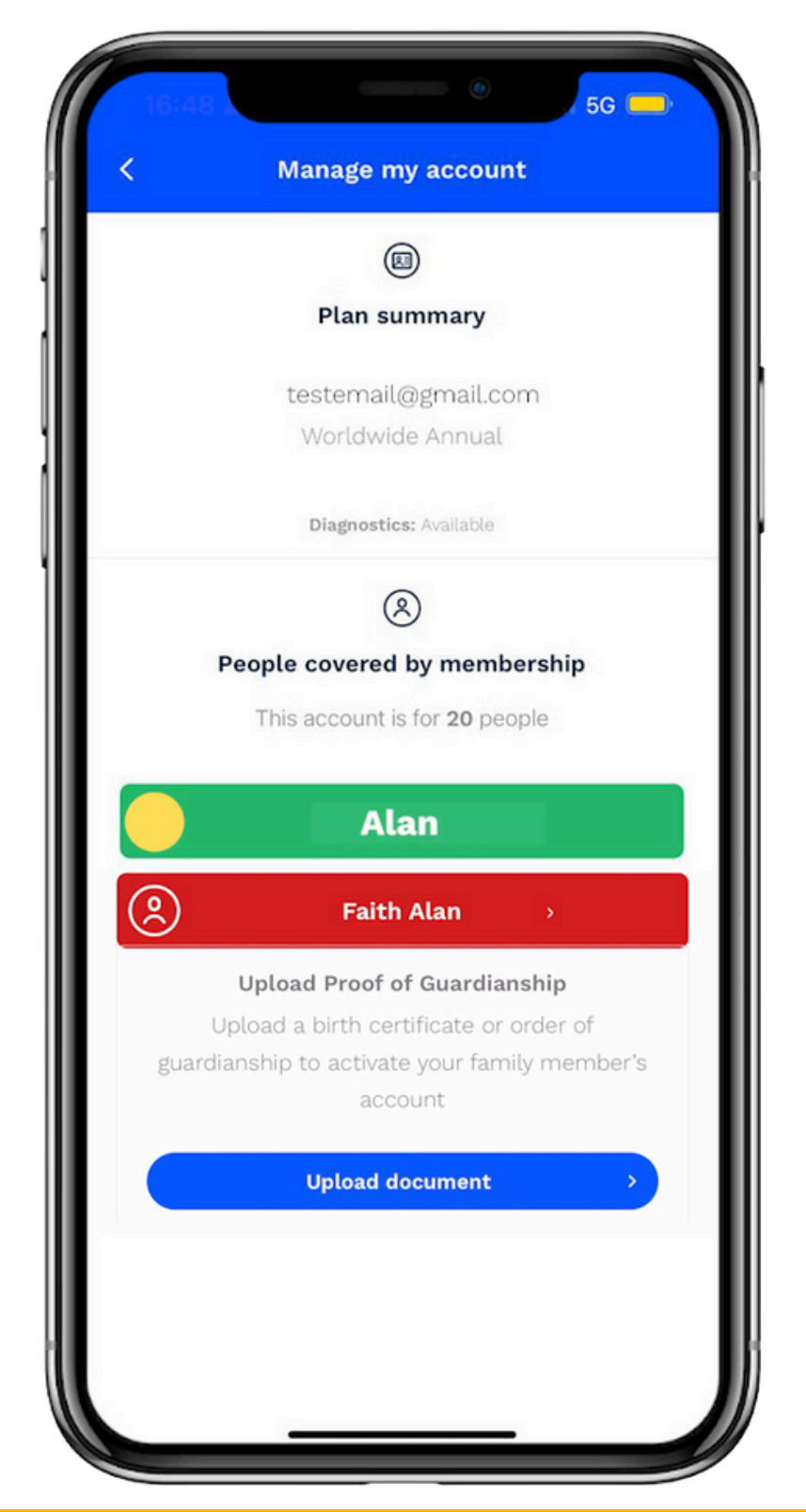

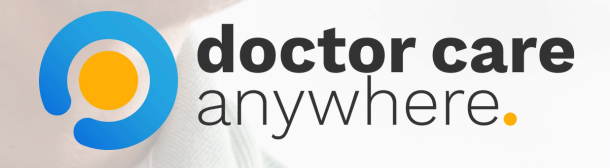

### 7. Upload relevant document.

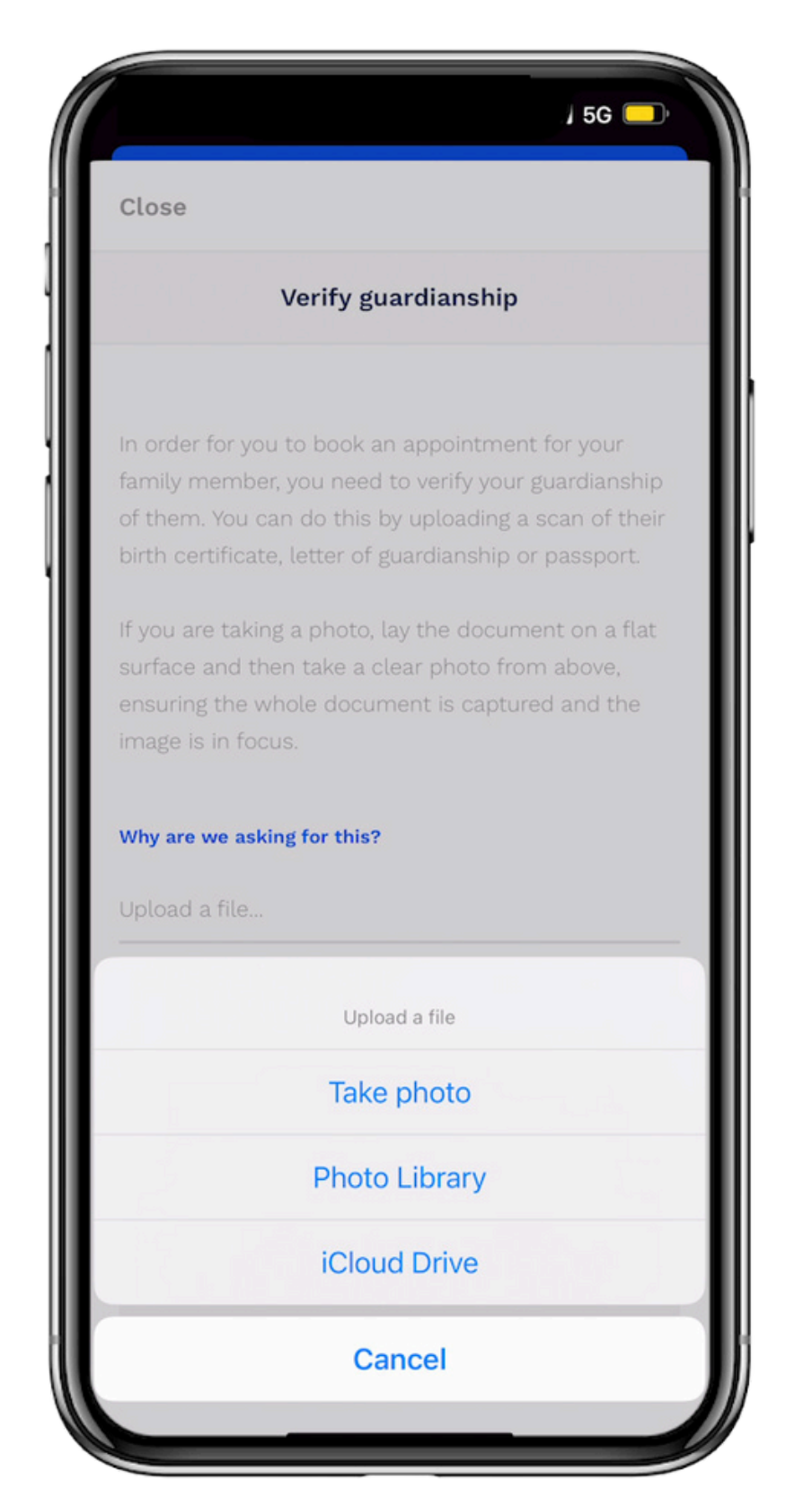

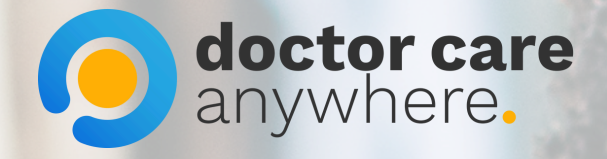

### 8. Wait for verification to be approved.

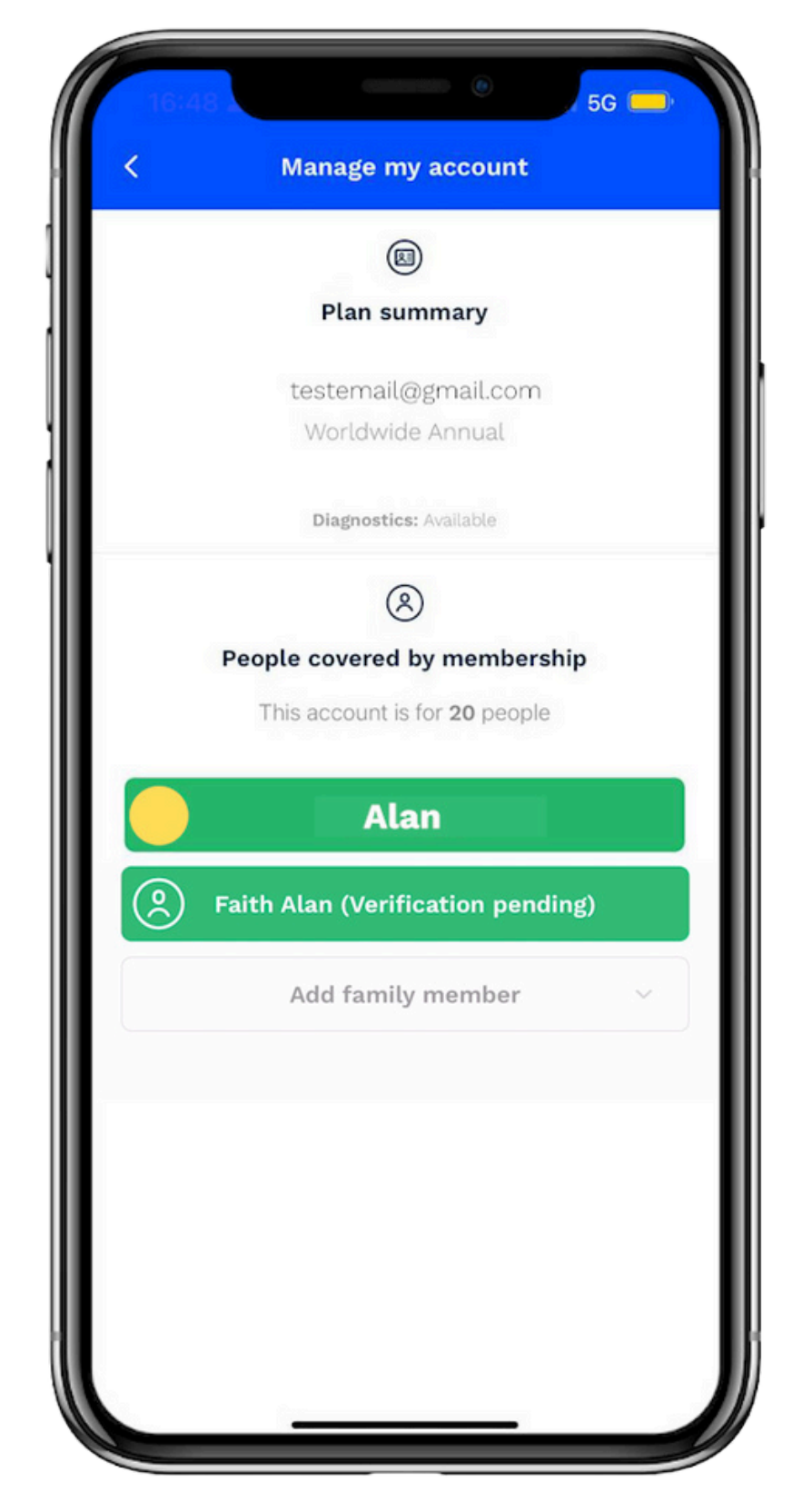